1. 自宅など広島大学の外から ScienceDirect ヘアクセスすると、以下のような画面が表示されます。上 部にある Sign in >をクリックすると、Sign in 画面が表示されます。

| <u>B</u> _ | ScienceDirect | Journals & Books | ? | 宜 | Register | Sign in |
|------------|---------------|------------------|---|---|----------|---------|
| Nº24       |               |                  |   |   |          |         |

2. "Continue" ボタン下の文章から "sign in"をクリックします

| _ |                                                                        |                                                                                                    |
|---|------------------------------------------------------------------------|----------------------------------------------------------------------------------------------------|
| _ | ELSEVIER                                                               | ×                                                                                                    |
|   | Welcome                                                                |                                                                                                    |
| - | Enter your email to continue with ScienceDirect                        | I                                                                                                    |
|   | Email                                                                  | The Lot of the Lot of the Lot of |
| ١ | Continue                                                               |                                                                                                    |
|   | You car also sign in via your institution, organization or OpenAthens. |                                                                                                    |
| 1 |                                                                        |                                                                                                    |

3. Institutional email or name of institution 下に "Hiroshima" と入力すると、候補が出てきますので、 "Hiroshima University"を選択します。

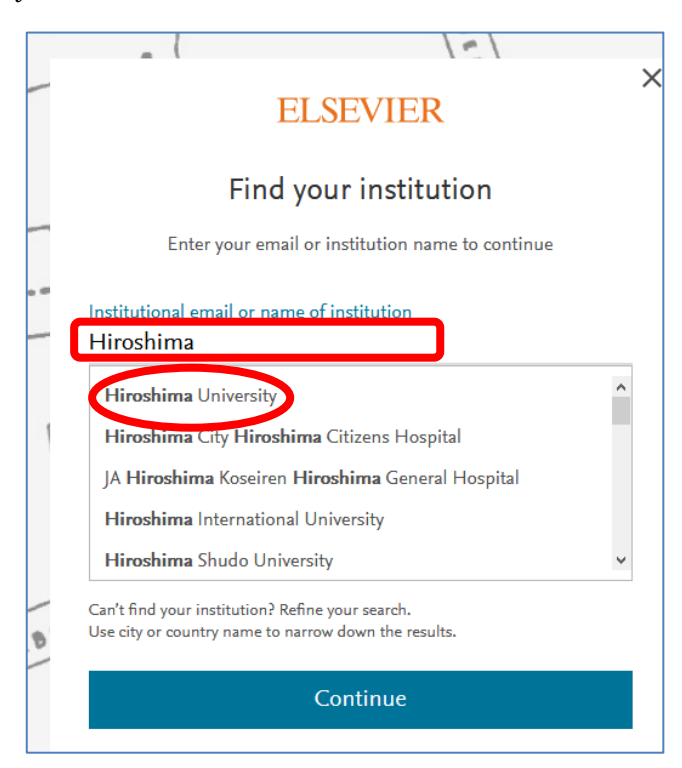

4. この画面が出てきたら、"Sign in via your institution"をクリックします

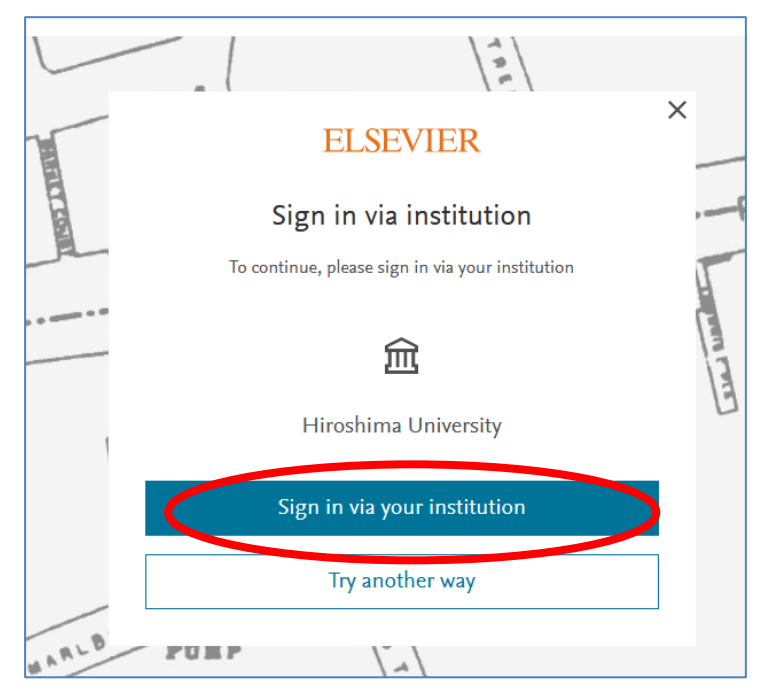

5. 広大 ID(学生番号や職員番号)とパスワードを入力する画面になりますので入力して「Login」ボタン を押します。

| 広島大学 HIROSHIMA UNIVERSITY                        |  |
|--------------------------------------------------|--|
| 広島大学 学術認証フェデレーション                                |  |
| ログインサービス: Elsevier                               |  |
| 広大IDとパスワードを入力して"ログ<br>イン"ボタンを押下してください。           |  |
| 広大ID                                             |  |
| パスワード                                            |  |
| □ ログイン状態を記憶しない                                   |  |
| □ ユーザ情報送信の同意を解除する                                |  |
| ログイン                                             |  |
| ELSEVIER<br>Access Elsevier                      |  |
| products using your institutional<br>credentials |  |

6. "同意する"を選択します。

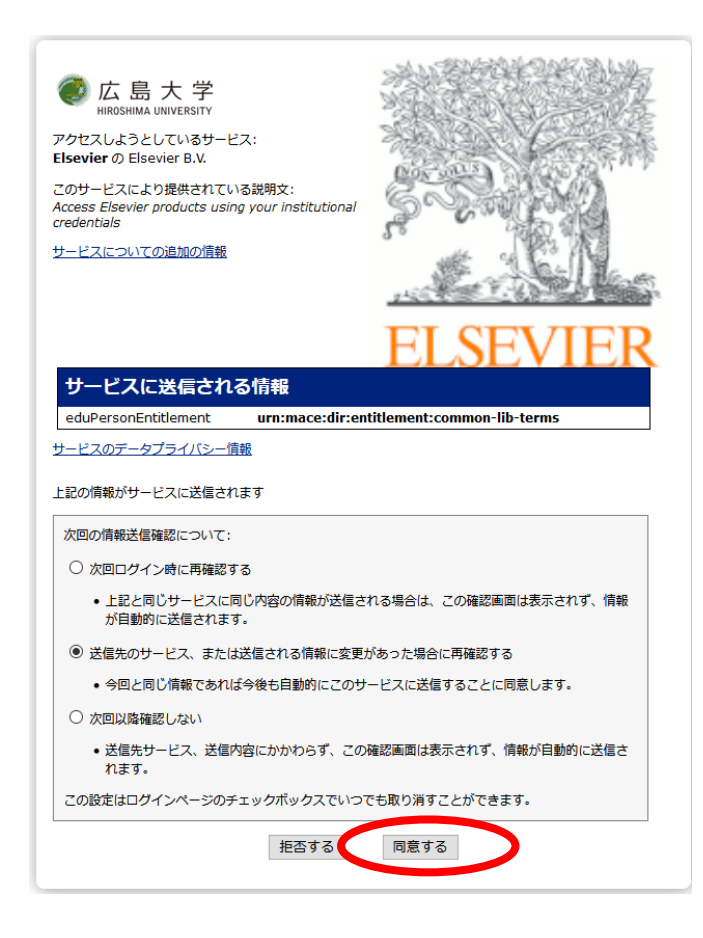

7.この画面がでてくるか、トップページ右上に"You have institutional access"と出てきたら成功です。

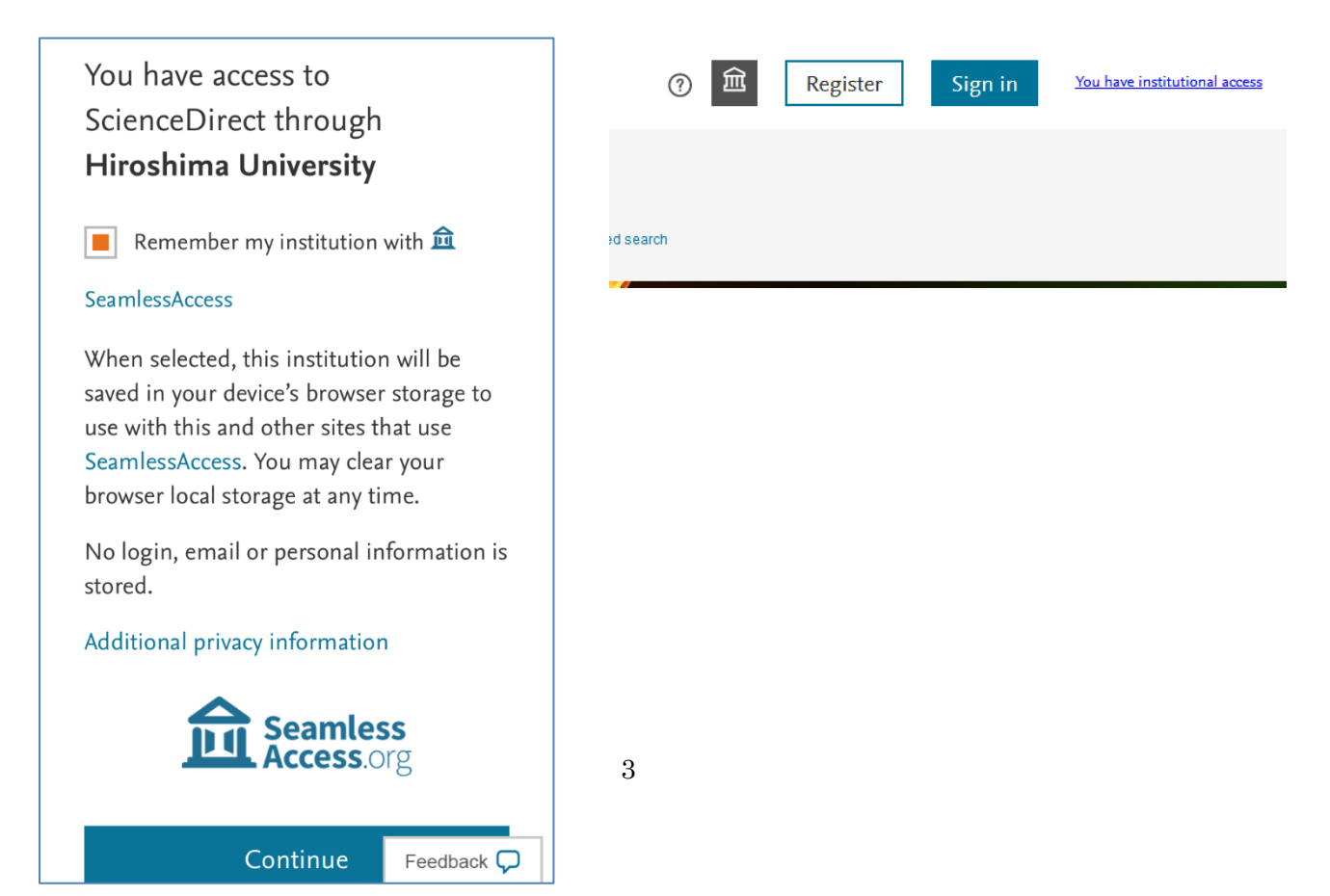